## วิธีติดตั้ง google drive

## 1.ไปที่ลิ้ง <u>https://tools.google.com/dlpage/drive?hl=th</u>

2. จากนั้นเลือก ดาวน์โหลดไดร์ฟไปยังอุปกรณ์ที่คุณต้องการ ในที่นี้คือลงใน PC (คอมพิวเตอร์ตั้งโต๊ะ หรือ โน้ตบุค)

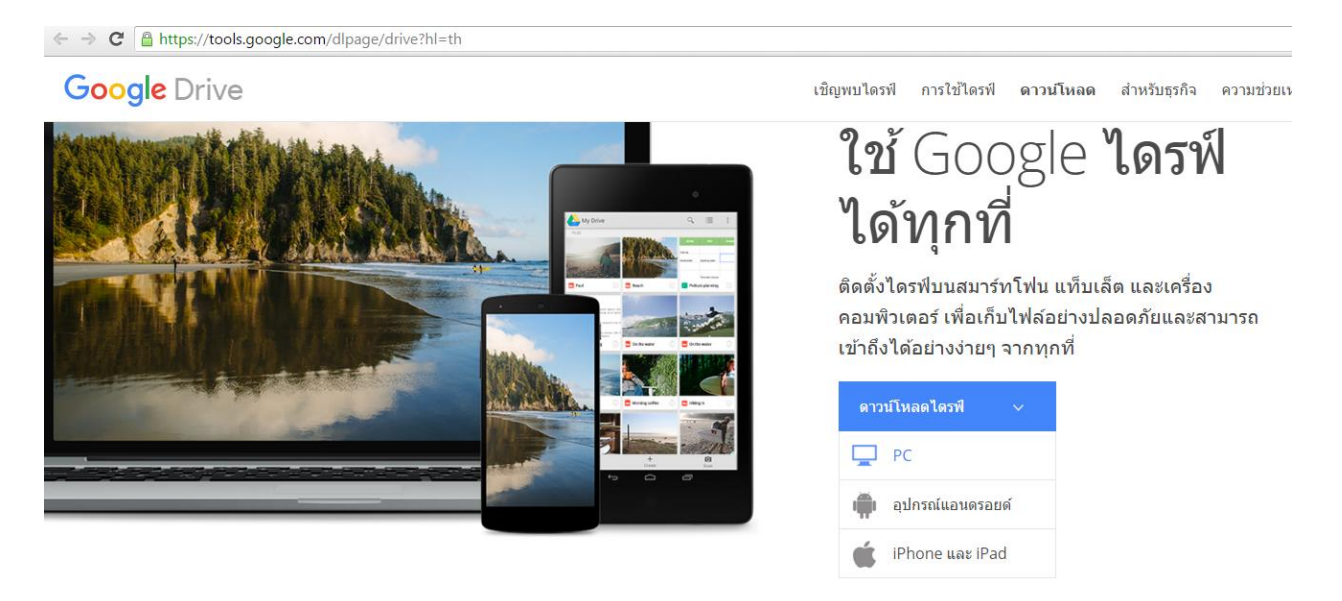

- 3. เลือก ยอมรับและติดตั้ง ดังรูป
- ← → C Attps://tools.google.com/dlpage/drive?hl=th#eula

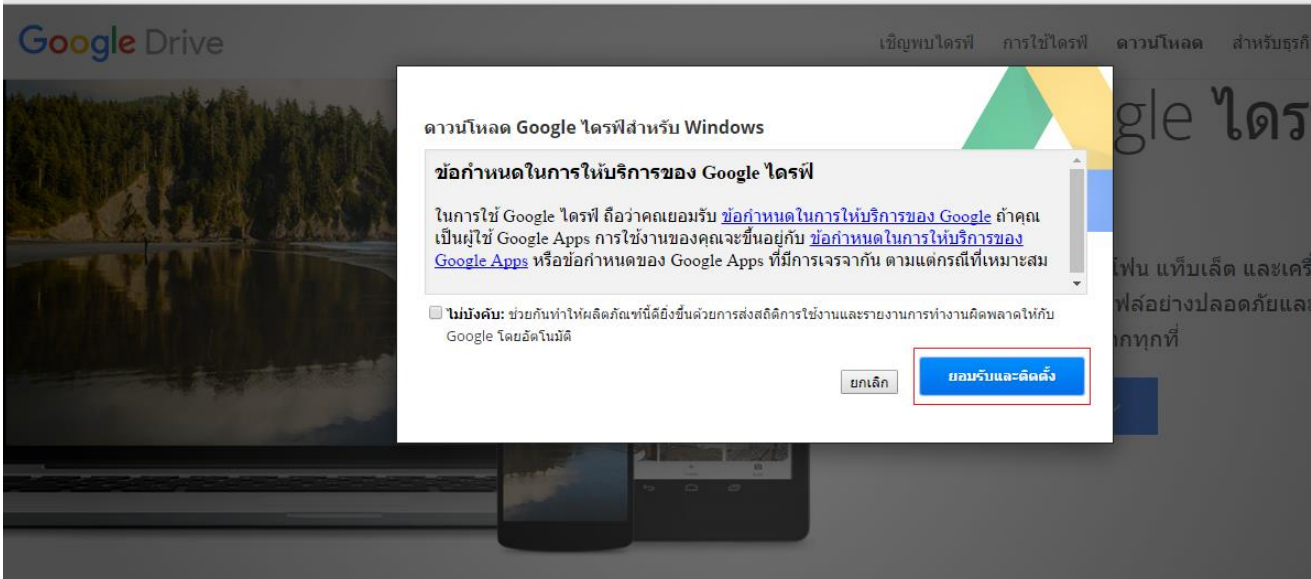

4. จากนั้นจะมีโปรแกรมดาวน์โหลดมาตรงที่มุมขวา หากไม่มีให้ทำการคลิกที่นี้เพื่อลองใหม่ ดังรูป

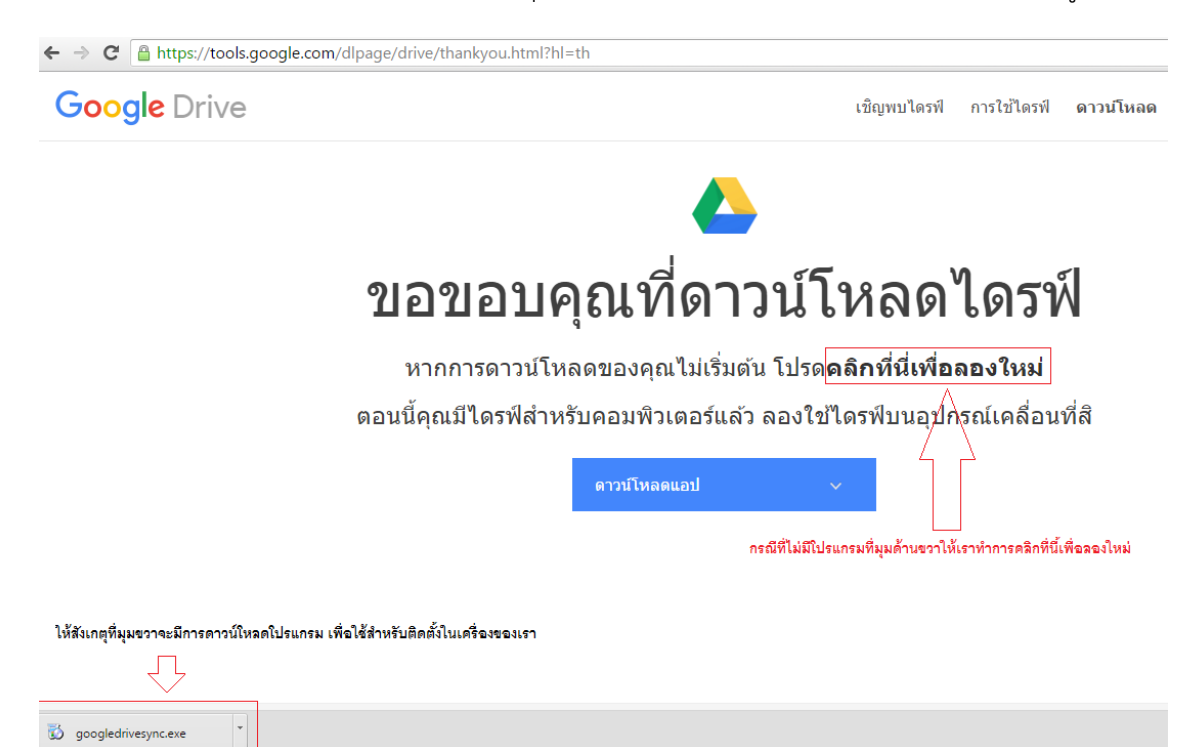

5. คลิกที่ตัวโปรแกรมด้านมุมขวา โปรแกรมจะทำการติดตั้ง จากนั้นให้รอสักครู่ให้เลือก Get Stated ดังรูป

| 🕹 Welcome to Google Drive X                                                                                                    |  |
|----------------------------------------------------------------------------------------------------|--|
| Meet Google Drive for your computer<br>Drive is a free, way to keep files safe and easy to<br>reach on your computer, phone, tablet, and the<br>web at drive.google.com. |  |
|                                                                                                    |  |
|                                                                                                    |  |
| Get Started >                                                                                                    |  |
|                                                                                                    |  |

| 各 Sign in to Google Drive |                                          |
|---------------------------|------------------------------------------|
|                           | Google                                   |
|                           | Sign in with your Google Account         |
|                           |                                          |
|                           | Enter your email                         |
| 1. ใส่ email 🦳            | > ให้ไส่ email ที่ต้องการเชื่อมต่อ       |
| 2. กด next 🚞              | > Next                                   |
|                           | Need help?                               |
|                           | Create account                           |
|                           | One Google Account for everything Google |
|                           | G M 🕅 🖬 🛆 🚸 🕨 🔘                          |
|                           |                                          |
|                           |                                          |

6. จากนั้นให้เราใส่ email ที่ต้องการเชื่อมต่อ และกด next ดังรูป

7. ใส่ Password และกด Sign in ดังรูป

| Geogle Account<br>Sign in with your Google Account<br>(<br>)<br>)<br>)<br>)<br>)<br>)<br>)<br>)<br>)<br>)<br>)<br>)<br>)<br>)<br>)<br>)<br>)<br>)                         | sign in to Google Drive |                                          |
|----------------------------------------------------------------------------------------------------|-------------------------|------------------------------------------|
| Sign in with your Google Account                                                                                                    |                         | Google                                   |
| Fassword         Litwini Washe sign in         Sign in         Forgot password?         Sign in with a different account         One Google Account for everything Google |                         | Sign in with your Google Account         |
| abo@xx.com Password Itimit watna sign in Sign in Forgot password? Sign in with a different account One Google Account for everything Google                               |                         | ÷                                        |
| Password<br>Litwini Liazine sign in<br>Sign in<br>Forgot password?<br>Sign in with a different account<br>One Google Account for everything Google                        |                         | abo@xxx.com                              |
| Sign in with a different account<br>One Google Account for everything Google                                                                                              |                         | Password                                 |
| Sign in<br>Forgot password?<br>Sign in with a different account<br>One Google Account for everything Google                                                               |                         | ใส่พาส และกด sign in<br>                 |
| Forgot password?<br>Sign in with a different account<br>One Google Account for everything Google                                                                          |                         | Sign in                                  |
| Sign in with a different account<br>One Google Account for everything Google                                                                                              |                         | Forgot password?                         |
| Sign in with a different account One Google Account for everything Google                                                                                                 |                         |                                          |
| One Google Account for everything Google                                                                                                    |                         | Sign in with a different account         |
|                                                                                                    |                         | One Google Account for everything Google |
|                                                                                                    |                         | G M 🗷 🖬 🛆 🚸 🕨 🚳                          |
|                                                                                                    |                         |                                          |

## 8. จากนั้นทำตามขั้นตอน ของ Google Drive ซึ่ง มี 4 ขั้นตอนดังรูปดังนี้

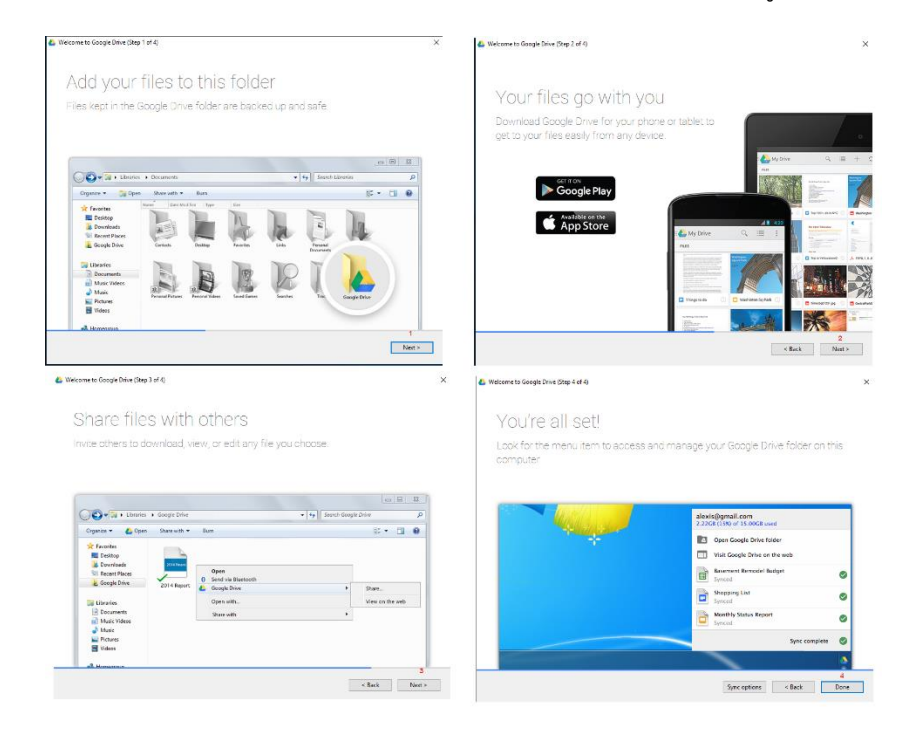

9. หลังจากที่เรา กด Done แล้ว จะมีโฟเดอร์ Google Drive ขึ้นมาให้เรา ดังรูป

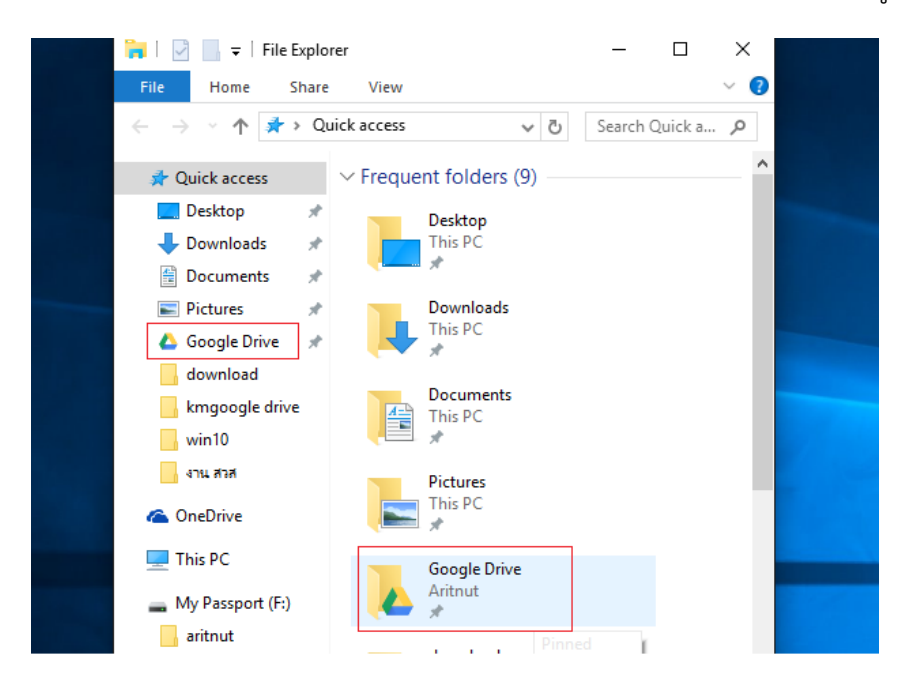